## ПОЛУЧЕНИЕ ГОСУДАРСТВЕННОЙ УСЛУГИ «Зачисление в общеобразовательное учреждение ЧЕРЕЗ ЕДИНЫЙ ПОРТАЛ ГОСУДАРСТВЕННЫХ УСЛУГ Инструкция пользователя

Услуга «Зачисление в общеобразовательное учреждение» предоставляется в электронном виде через Единый портал государственных услуг https://www.gosuslugi.ru/

Для подачи заявления на зачисление в общеобразовательную организацию, родителям (законным представителям) ребенка необходимо заполнить форму заявления на едином портале государственных услуг. Заявление, поданное в электронном виде, будет рассмотрено так же как заявление родителя (законного представителя), который обратился с заявлением лично. Дата и время начала приема заявлений опубликованы на сайтах образовательных организаций.

Кроме этого, родителям необходимо помнить, если заявление в электронной форме будет подано до начала срока официального приема заявлений, оно будет отклонено.

## ПОРЯДОК ПОЛУЧЕНИЯ УСЛУГИ В ЭЛЕКТРОННОМ ВИДЕ

Для получения услуги необходимо зайти на Единый портал государственных услуг по адресу https://www.gosuslugi.ru/

Для оформления заявления зачисление в общеобразовательное учреждение необходимо зайти в Личный кабинет, т.е. авторизоваться, введя свой «логин» и «пароль» (если Вы уже зарегистрированы в системе).

| Яндекс                          | ×                                                                                                    | 🝵 Портал государств                    | зенных услуг 🛛 🗙 🕇 🕂                          | And No. of Concession, Name    | 10000                        |                                                   |                                          | V                                                      | - 0 ×               |  |  |
|---------------------------------|----------------------------------------------------------------------------------------------------|----------------------------------------|-----------------------------------------------|--------------------------------|------------------------------|---------------------------------------------------|------------------------------------------|--------------------------------------------------------|---------------------|--|--|
| $\leftrightarrow \rightarrow 0$ | C 🔒 gosuslugi.ru                                                                                                    |                                        |                                               |                                |                              |                                                   |                                          | ዸ ☆ 🕈                                                  | I 😩 :               |  |  |
| Ξ                               | <b>госуслуг</b> и                                                                                                    | Чагода д                               |                                               |                                |                              | Помощь                                            | Q Войти                                  | Регистраци                                             | A                   |  |  |
| <b>С</b><br>Здоровье            | Справии<br>Выписки                                                                                                    | С<br>Пособия Аг<br>Пенсия Тј<br>Льготы | 🖨 😪                                           | Дети<br>Дети<br>Образование    | В<br>Паспорта<br>Регистрация | 🗶<br>Штрафы<br>Долги                              | ность                                    | Прочее в                                               | <b>ж</b> едомства   |  |  |
|                                 |                                                                                                    | Прост<br>Вакцинац                      | ГО НАПИШИТ<br>ия QR Пособ<br>Сертификаты и QF | те, что и<br>бия пцр<br>R-коды | ищете<br>Как зарегис         | трироваться                                       |                                          |                                                        |                     |  |  |
| г                               | Посмотрите все коды в одном месте или подайте жалобу<br>Проверить начисления и оплатить<br>Штрафы В течение 20 дней скидка 50% на штрафы ГИБДД |                                        |                                               |                                |                              |                                                   |                                          |                                                        |                     |  |  |
| <b>(</b>                        | Задолже<br>Поиск исп                                                                                                    | нности у пристан<br>юлнительных прои   | зов<br>изводств по вашим данн                 | ым >                           | Налогов<br>Достаточ          | а <b>ые задолженно</b><br>іно вашего ИНН <i>д</i> | о <b>сти</b><br>џля проверки за,<br>RU _ | долженности ><br>• 🗽 🌬 <table-cell> 🕼 🖗 Ф</table-cell> | 13:41<br>29.03.2022 |  |  |

Далее необходимо выбрать Ваше местоположение, например, Череповецкий район

| 🗿 Яндекс                               | ×              | 🛑 Портал государс           | твенных услуг 🗆 🗙             | +                                   | - Anna                      |                                           | -                           | ~        |            | ×         |
|----------------------------------------|----------------|-----------------------------|-------------------------------|-------------------------------------|-----------------------------|-------------------------------------------|-----------------------------|----------|------------|-----------|
| $\ \ \leftarrow \ \ \rightarrow \ \ G$ | â gosuslugi.ru |                             |                               |                                     |                             |                                           |                             |          | 臣立         | * 🛛 😩 🗄   |
| Ξ                                      | госуслуги      | Череповец г                 |                               |                                     | Заявле                      | ния Документы                             | Платежи                     | Помощь Q | Наталья Ш. | <b></b> ~ |
| ф<br>Здоровье                          | Справки        | Пособия<br>Пенсия<br>Льготы | СЭ<br>Авто Права<br>Транспорт | <b>С</b> емья                       | Дети<br>Дети<br>Образование | <mark>В</mark><br>Паспорта<br>Регистрация | <b>Ж</b><br>Штрафы<br>Долги | Стройу   | Прочее     | Ведомства |
| 4                                      | Q              | Прост<br>Вакцинат           | TO HAITI                      | ишите<br>Пособия                    | , ЧТО ИІ                    | <b>ЦЕТЕ</b><br>Как зарегист               | рироваться                  |          |            |           |
|                                        |                | 0) 0<br>877 7<br>0. £       | <b>Сертифин</b><br>Посмотрит  | <b>каты и QR-к</b><br>ге все коды в | оды<br>одном месте ил       | и подайте жало                            | бу                          |          |            |           |

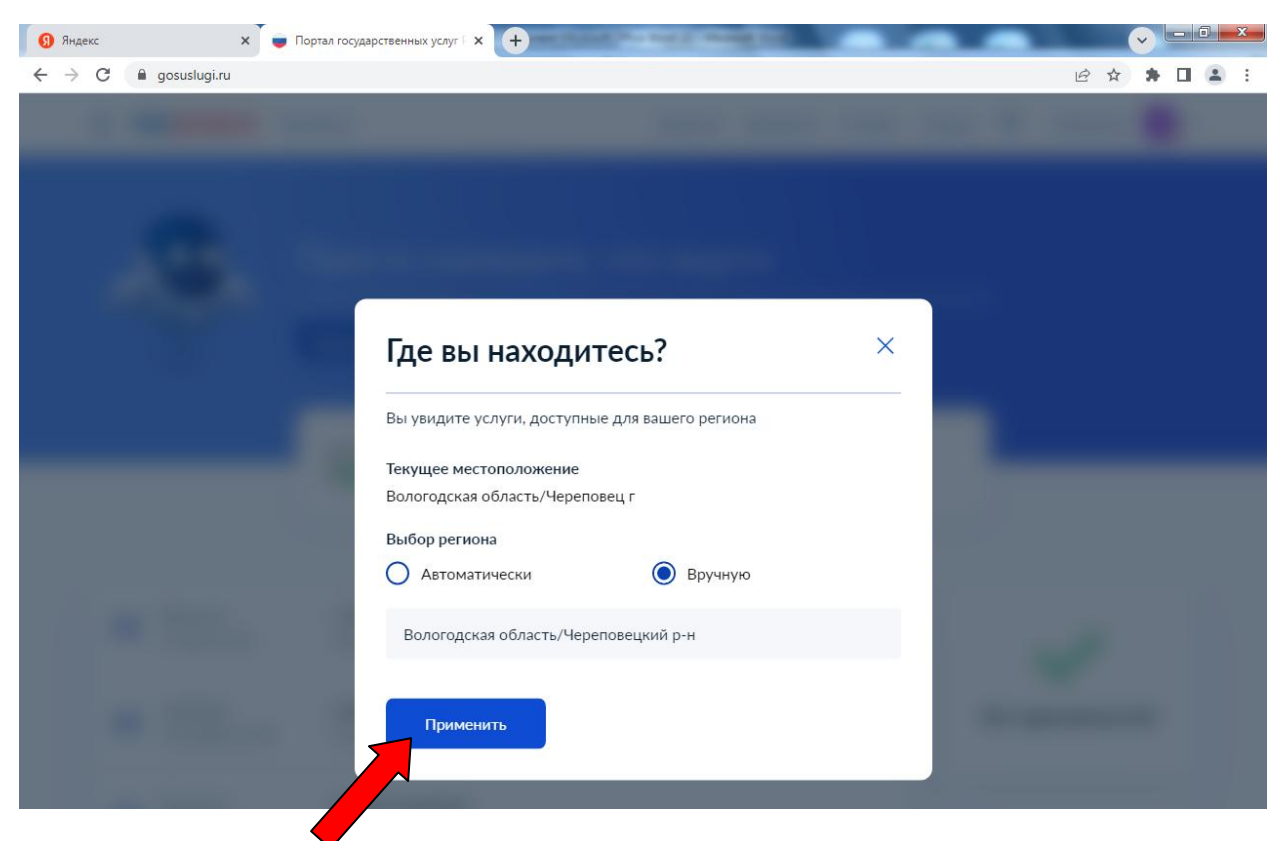

Если Вы не зарегистрированы в системе, то Вам необходимо пройти регистрацию и подтверждение данных в системе.

Подтверждение данных возможно выполнить, после этапа регистрации, по адресу г. Череповец, ул. Первомайская, д. 58 (МБУ «МФЦ») или г. Череповец, ул. Жукова, д. 2 (МБУ «МФЦ»).

Далее необходимо выбрать вкладку «Дети Образование»

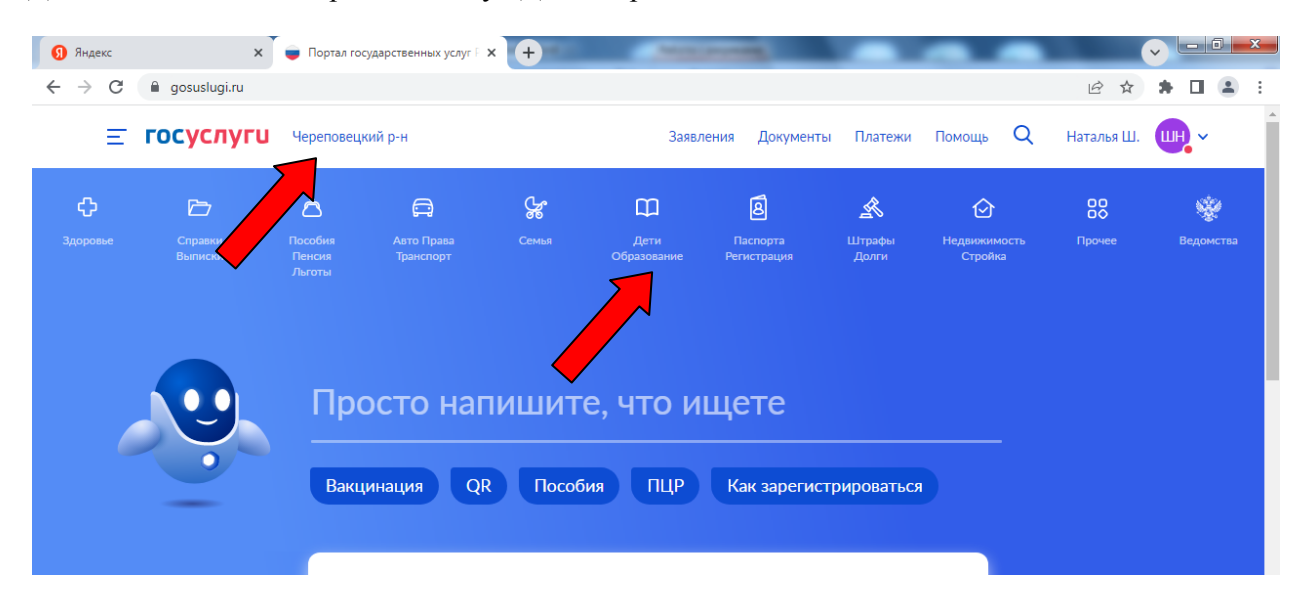

## 9 Яндекс х 🔵 Портал государственных услуг 🗄 🗙 🕂 6 \$ \* 🗆 😩 **ГОСУСЛУГИ** Череповецкий р-н Заявления Документы Платежи Помощь Q Наталья Ш. 🛄 🗸 🗸 ¢ ዀ 8 Ā Ш À $\odot$ Ŷ Дети Авто Права Транспорт Справки Вылиски Паспорта Регистраци Образ ПОПУЛЯРНЫЕ УСЛУГИ ЧАСТО ЗАДАВАЕМЫЕ ВОПРОСЫ $\times$ Ежемесячная выплата на детей от 3 до 7 лет Запись в детский сад и школу Ежемесячная выплата на детей от 8 до 17 лет 🐱 Кто имеет внеочередное, первоочередное и преимущественное право на место в детском саду Сертификат на материнский капитал Распоряжение материнским капиталом Как записать ребёнка в детский сад Предоставление предварительных результатов ЕГЭ Что такое компенсация родительской платы и как её получить Запись в кружки и секции Показать все Пушкинская карта Ежемесячные выплаты на первого и второго ребёнка до 3 лет Признание иностранных документов об образовании 🗸 Кто может получить ежемесячную выплату на первого или второго ребёнка УСЛУГИ ДЛЯ ВОЛОГОДСКОЙ ОБЛАСТИ 👽 При каком доходе назначается ежемесячная выплата на Запись в школу первого или второго ребёнка Запись в школу Кто может обратиться за выплатой. тата компенсации части родительской платы за присмотр и ход за детьми в государственных и муниципальных Показать все образовательных организациях, находящихся на территории Задать вопрос P W - k 🤜 😼 🗊 🔶 , a Y

Далее необходимо выбрать «Запись в школу»

Далее выбираем вкладку «Приём ребёнка на обучение в образовательные организации, реализующие основные общеобразовательные программы начального, основного и среднего общего образования».

Услугу предоставляет: Департамент образования Вологодской области

| <ul> <li>     C          A genetyport/19394         All and all          All and all and          All and all and          All and all and          All and all and          All and all and          All and all and          All and all and</li></ul>                                               | Яндекс                               | × 🥃 Зачисление в образовательное 🗙 🕂                                                           |                                                        |                             |            |          |               | ぐ╘  | 0 |
|----------------------------------------------------------------------------------------------------|--------------------------------------|------------------------------------------------------------------------------------------------|--------------------------------------------------------|-----------------------------|------------|----------|---------------|-----|---|
| <image/> <ul> <li>(a) (a) (b) (b) (c) (c) (c) (c) (c) (c) (c) (c) (c) (c</li></ul>                                                                                                    | → C      gosuslug                    | i.ru/159194                                                                                    |                                                        |                             |            |          | 6 \$          | * 0 |   |
| <page-header>         Image: Image: Image</page-header>                                                   | госуслуги                            | Череповецкий р-н                                                                               | Заявления                                              | Документы                   | Платежи    | Помощь Q | Наталья Ш.    |     |   |
| <image/> <image/> <section-header><ul> <li>Sauce decodes a objesseements of the objesseements in the objesseement of the objesseement of the objesseement</li></ul></section-header> | 🔒 Главная Ка                         | тегории услуг Зачисление в образовательное учр                                                 | еждение                                                |                             |            |          |               |     |   |
| <ul> <li>Зачисление в образовательное учреждение</li> <li>внисление в образовательное учреждение</li> <li>внисление в образовательное учреждение</li> <li>внисление в образовательные организации для детей с ограниченными<br/>водекото обучения</li> <li>прим ребенка в образовательные организации для детей с ограниченными<br/>водекото обучения</li> <li>прим ребенка в специальные (коррекционные) организации для детей с ограниченными</li> <li>прим ребенка в специальные (коррекционные) организации для детей с ограниченными</li> </ul>                                                                                                    |                                      |                                                                                                |                                                        |                             |            |          |               |     |   |
| Separate Separate </td <td><b>(&gt;)</b> 3au</td> <td>исление в образо</td> <td>овательное</td> <td>учрех</td> <td>кден</td> <td>Ие</td> <td></td> <td></td> <td></td>                                                                                                    | <b>(&gt;)</b> 3au                    | исление в образо                                                                               | овательное                                             | учрех                       | кден       | Ие       |               |     |   |
| <ul> <li>Вернутыя</li> <li>Ваниспение в образовательное учреждение</li> <li>Сказаны услуги Для граждан</li> <li>Спосодкой области</li> <li>Спосодкой области</li></ul>                                                                                                    | $\smile$                             |                                                                                                |                                                        |                             |            |          |               |     |   |
| Показаны услуги Для граждан       С         Остованы услуги Для граждан       С         Остованы услуги Для граждан       С         Остованы услуги       С         Остованы и побучение в образовательные организации, реализующее основные общего образовательные программы начального, основного и среднего общего образования       С         Селектронные услуги       С       С         Остования в образовательные организации области для получения основного общего и среднего общего образования с углубленным изучением отдельных учебных предметов или для       С         Остования в образовательные организации области для получения основного общего и среднего общего обучения       С       С         Остования в образовательные организации области для получения основного общего и среднего общего обучения       С       С         Остования в образовательные организации для детей с ограниченными в озможностями здоровыя       С       С       С         Остования в образовательные (коррекционные) организации для детей с ограниченными в озможностями здоровыя       С       С       С       С       С       С       С       С       С       С       С       С       С       С       С       С       С       С       С       С       С       С       С       С       С       С       С       С       С       С       С       С       С <td>&lt; Вернуться</td> <td>Зачисление в образовательн</td> <td>ое учреждение</td> <td></td> <td></td> <td></td> <td></td> <td></td> <td></td>                                                                                                    | < Вернуться                          | Зачисление в образовательн                                                                     | ое учреждение                                          |                             |            |          |               |     |   |
| Показаны услуги Для праклан<br>→<br>Систронные услуги<br>→<br>Поком ребенка на обучение в образовательные организации, реализующее основные<br>общеобразовательные программы начального, основного и среднего общего образования<br>начального, основного и среднего общего образования<br>начального, основного и среднего общего и<br>реднего общего образовательные организации области для получения основного общего и<br>профильного обучения<br>→<br>Прием ребенка в специальные (коррекционные) организации для детей с ограниченными<br>возможностями здоровья                                                                                                    |                                      |                                                                                                |                                                        |                             |            |          |               |     |   |
| Электронные услуги       Департамент образования<br>волосиской области         • • • • • • • • • • • • • • • • • • •                                                                                                    | Показаны услуги Для                  | Услугу                                                                                         | Услугу предоставляет                                   |                             |            |          |               |     |   |
| <ul> <li>Прием ребенка на обучение в образовательные организации, реализующее основные образовательные программы начального, основного и среднего общего образовательные программы начального, основного и среднего общего образовательные организации области для получения основного общего и среднего общего образовательные организации области для получения основного общего и профильного обучения</li> <li>Прием ребенка в специальные (коррекционные) организации для детей с ограниченными взможностями здоровья</li> </ul>                                                                                                    | Электронные ус                       | Департа<br>Вологод                                                                             | Департамент образования<br>Вологодской области         |                             |            |          |               |     |   |
| <ul> <li>На этой странице</li> <li>Прием ребенка в образовательные организации области для получения основного общего и среднего общего и среднего и среднего и среднего и сре</li></ul>                                                       | Прием реб<br>общообраза              | енка на обучение в образовательные орг                                                         | анизации, реализующее ос                               | новные                      |            |          |               |     |   |
| Прием ребенка в образовательные организации области для получения основного общего и среднего образования с углубленным изучением отдельных учебных предметов или для профильного обучения       Электронные услуги <ul> <li>                 Прием ребенка в специальные (коррекционные) организации для детей с ограниченными здоровья             </li> <li>                 Прием ребенка в специальные (коррекционные) организации для детей с ограниченными возможностями здоровья             </li> </ul> Электронные услуги                 Неэлектронные услуги                 Неэлектронные услуги                 Неэлектронные услуги                 Неэлектронные услуги                 Неэлектронные услуги                 Неэлектронные услуги                 Неэлектронные услуги                 Неэлектронные услуги                 Неэлектронные услуги                      Неэлектронные услуги                                                                                                    |                                      |                                                                                                | вного и среднего общего о                              | оразования                  |            | На это   | й странице    | •   |   |
| <ul> <li>Прием ребенка в образовательные организации области для получения основного общего и среднего общего образования с углубленным изучением отдельных учебных предметов или для профильного обучения</li> <li>Прием ребенка в специальные (коррекционные) организации для детей с ограниченными возможностями здоровья</li> <li>Задать вопрос</li> </ul>                                                                                                    | <b>н</b> еэлектронные                | услуги                                                                                         |                                                        |                             |            | Электро  | нные услуги   |     |   |
| Прием ребенка в специальные (коррекционные) организации для детей с ограниченными<br>возможностями здоровья      Задать вопрос                                                                                                    | Прием реб<br>среднего о<br>профильно | энка в образовательные организации обл<br>Бщего образования с углубленным изуче<br>го обучения | асти для получения основн<br>нием отдельных учебных пр | ного общего<br>редметов или | и<br>1 для | Неэлект  | оонные услуги |     |   |
| Задать вопрос                                                                                                    | Прием реб<br>возможнос               | енка в специальные (коррекционные) орг<br>гями здоровья                                        | анизации для детей с огран                             | ниченными                   |            |          |               |     |   |
| Задать вопрос                                                                                                    |                                      |                                                                                                |                                                        |                             |            |          |               |     |   |
| Задать вопрос                                                                                                    |                                      |                                                                                                |                                                        |                             |            |          |               |     |   |
|                                                                                                    |                                      |                                                                                                |                                                        |                             |            | 320271   |               |     | × |
|                                                                                                    |                                      |                                                                                                |                                                        |                             |            | Задать   | Sonpoc        |     | 1 |

## Далее - выбираем вкладку «Получить услугу»

| 9 Яндекс × = П                                                      | рием ребенка на обучение в 🗢 🗙 🕇                                                                           | 1000                                                                          |                               |                      |  |  |  |
|---------------------------------------------------------------------|----------------------------------------------------------------------------------------------------|-------------------------------------------------------------------------------|-------------------------------|----------------------|--|--|--|
| $\leftrightarrow$ $\rightarrow$ C $\square$ gosuslugi.ru/159194/3/i | nfo                                                                                                    |                                                                               |                               | 🖻 🖈 🖬 😩 :            |  |  |  |
| ГОСУСЛУГИ Череповецк                                                | ий р-н                                                                                                    | Заявления Документы                                                           | Платежи Помощь                | Q Наталья Ш. 🜔 🗸     |  |  |  |
| 🔒 Главная Категории услуг                                           | Прием ребенка на обучение в образовательные организац                                                      | t                                                                             |                               |                      |  |  |  |
| 🔊 Зачисле                                                           | ние в образователь                                                                                         | ыное учреж                                                                    | кдение                        |                      |  |  |  |
| < Вернуться Прием<br>реализ<br>началь                               | зации,<br>имы                                                                                              | <b>Услугу предоставляет</b><br>Департамент образования<br>Вологодской области |                               |                      |  |  |  |
| Содержание                                                          | Описание услуги                                                                                            |                                                                               |                               | Получить услугу      |  |  |  |
| Описание услуги                                                     |                                                                                                    |                                                                               |                               |                      |  |  |  |
| Как получить услугу                                                 | Как получить услугу 🔿                                                                                      |                                                                               |                               |                      |  |  |  |
| Стоимость и порядок оплаты                                          | Для получения государственной услуги в эл                                                                  | ектронном виде необходим                                                      | 10:                           |                      |  |  |  |
| Сроки оказания услуги                                               | <ol> <li>Заполнить заявление на предоставление</li> <li>Отправить заявление</li> </ol>                     | государственной услуги.                                                       |                               |                      |  |  |  |
| Категории получателей                                               | 3. Заявление в электронном виде поступит     4. Уточнить тоготорание заявление в электронном виде поступит | в ведомство.                                                                  |                               |                      |  |  |  |
| Основания для оказания услуги,                                      | <ol> <li>5. Результат предоставления государственн</li> </ol>                                              | юй услуги поступит в Личны                                                    | ми.<br>ий кабинет в раздел «N | Лои заявки».         |  |  |  |
| Результат оказания услуги                                           | Способы подачи заявки:<br>• Лично                                                                          |                                                                               | За                            | дать вопрос 🛛 🗙      |  |  |  |
| 📀 🥝 🚞 🖸 🔯                                                           | S S Y 🔄 🖊                                                                                                  |                                                                               |                               | RU 🔺 Ҝ 🍬 😼 🐑 🐠 14:46 |  |  |  |

Далее необходимо заполнить форму из 6 шагов:

- 1. Информация о заявителе.
- 2. Информация о ребенке.
- 3. Выбор общеобразовательного учреждения.
- 4. Электронные копии документов.
- 5. Дополнительная информация.
- 6. Подтверждение данных.

Для перемещения между шагами используйте кнопки навигации между шагами в нижней

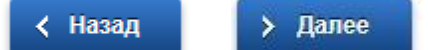

части страницы заявления

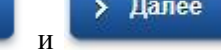

| <ul> <li>Яндекс</li> <li>Яндекс</li> </ul>                                                                      | × +                                                               | and the state of the                                                      | -                                                         | -                                    |                                                                | (     |     | •                  | x |
|----------------------------------------------------------------------------------------------------|-------------------------------------------------------------------|---------------------------------------------------------------------------|-----------------------------------------------------------|--------------------------------------|----------------------------------------------------------------|-------|-----|--------------------|---|
| ← → C                                                                                                    | argetExtId=35000000                                               | 10000188067&userS                                                         | electedRegion=1925                                        | 56000000&rURL                        | =https://lk.gosuslugi 년                                        | 2 \$  | * 0 |                    | : |
| госуслуги                                                                                                    | Услуг                                                             | и Оплата                                                                  | Поддержка                                                 | ۹                                    | ⊶ Личный кабине                                                | θT    |     |                    | Â |
| 🔒 Главная Категории услуг Офо                                                                                   | рмление услуги                                                    |                                                                           |                                                           |                                      |                                                                |       |     |                    |   |
| 1. Информация с заявителе 2. Информация с ребенка на<br>организации, реа<br>общеобразовател<br>и среднего общег | а обучен<br>лизующа<br>обрунен<br>лизующа<br>ьные про<br>о образо | 4. Элестронно<br>досументов<br>че в обра<br>ее основно<br>граммы<br>вания | е копии 5. Допол<br>информа<br>ЗОВАТЕЛІ<br>НЫЕ<br>НАЧАЛЬН | интельная<br>ция<br>БННЫС<br>НОГО, О | 0. Подтверхдение данных<br>СНОВНОГО<br>ипанен 29.03.2022 14:47 |       |     |                    |   |
| • CT                                                                                                    | татус заявителя:                                                  | Родитель                                                                  | черное                                                    | вик заявления сол                    | ранен 29.03.2022 14.47                                         |       |     |                    |   |
|                                                                                                    |                                                                   |                                                                           |                                                           | <b>W</b>                             |                                                                |       |     |                    |   |
| ПЕРСОНАЛЬНЫЕ ДАННЫ                                                                                              | ые заявителя                                                      |                                                                           |                                                           |                                      |                                                                |       |     |                    |   |
|                                                                                                    | *Фамилия:                                                         |                                                                           |                                                           |                                      |                                                                |       |     |                    |   |
|                                                                                                    | * Имя:                                                            |                                                                           |                                                           |                                      |                                                                |       |     |                    |   |
|                                                                                                    | Отчество:                                                         |                                                                           | ]                                                         |                                      |                                                                |       |     |                    |   |
| удостоверение личност                                                                                           | ТИ ЗАЯВИТЕЛЯ                                                      |                                                                           |                                                           |                                      |                                                                |       |     |                    |   |
| · · · · · · · · · · · · · · · · · · ·                                                                           | * Тип документа:                                                  | [Выбрать]                                                                 |                                                           |                                      |                                                                |       |     |                    |   |
|                                                                                                    | Серия:                                                            |                                                                           |                                                           |                                      |                                                                |       |     |                    |   |
|                                                                                                    | Номер:                                                            |                                                                           |                                                           |                                      |                                                                |       |     |                    |   |
|                                                                                                    | Выдан:                                                            |                                                                           |                                                           |                                      |                                                                |       |     |                    |   |
| 📀 🥝 🔄 🛛 🕞 📀 🕄                                                                                                   | Y 🖭 [                                                             |                                                                           |                                                           | <u> </u>                             | RU 🍝 🚺                                                         | 🤜 😼 ( | •   | 14:47<br>29.03.202 | 2 |

| Яндекс        | 🗙 🔲 Подача электронной заявки зач 🗙                                                                                                 | +                                                         | and the first of                                                  | 10000                                           | -                           |                                     | V       | - 0 <b>x</b> |
|---------------|----------------------------------------------------------------------------------------------------|-----------------------------------------------------------|-------------------------------------------------------------------|-------------------------------------------------|-----------------------------|-------------------------------------|---------|--------------|
| ← → C 🔒 35.go | suslugi.ru/edu/services/s99088/s1?serviceTargetEx                                                                                   | tId=35000000                                              | 10000188067                                                       |                                                 |                             |                                     | ፼ ☆ 🗯   | : 2          |
| F.            | ОСУСЛУГЦ<br>Главная Категории услуг Оформлен                                                                                        | Услу<br>име услуги                                        | ги Оплата                                                         | Поддержка                                       | ۹                           | ⊶ Личный кабин                      | ет      | Â            |
|               | <sup>3</sup> . Информация о заявителе <sup>2</sup> . Информация о ребенке <sup>3</sup> . уч<br>Прием ребенка на сорганизации, реали | <sup>выбор общеобраз</sup><br>реждения<br>обучен<br>изующ | овательного 4. Электронн<br>документов<br>име в обра<br>сее основ | ые копии 5. Допол<br>информа<br>ОЗОВАТЕЛ<br>НЫЕ | нительная<br>ция<br>БНЫЕ    | 8. Подтверждение данных             |         |              |
|               | общеобразовательн<br>и среднего общего (<br>персональные данные                                                                     | ые пр<br>образо                                           | ограммы<br>эвания                                                 | [ НАЧАЛЫ<br>Чернол                              | НОГО, О<br>вик заявления со | СНОВНОГО<br>хранен 29.03.2022 14:49 |         |              |
|               |                                                                                                    | *Фамилия:                                                 |                                                                   |                                                 |                             |                                     |         |              |
|               |                                                                                                    | *Имя:                                                     |                                                                   |                                                 |                             |                                     |         |              |
| 7             |                                                                                                    | Отчество:                                                 |                                                                   |                                                 |                             |                                     |         |              |
|               | * Дата                                                                                                    | рождения:                                                 |                                                                   |                                                 |                             |                                     |         |              |
|               | удостоверение личности                                                                                                    | РЕБЕНКА                                                   |                                                                   |                                                 |                             |                                     |         |              |
|               | * Тип                                                                                                    | документа:                                                | [Выбрать]                                                         |                                                 |                             |                                     |         |              |
|               |                                                                                                    | *Серия:                                                   |                                                                   |                                                 |                             |                                     |         |              |
|               |                                                                                                    | * Номер:                                                  |                                                                   |                                                 |                             |                                     |         |              |
|               | Да                                                                                                    | ата выдачи:                                               |                                                                   |                                                 |                             |                                     |         | -            |
| 🔊 🙆 📋         | V 🖸 🥥 😡 V                                                                                                    |                                                           | <b>&gt;</b>                                                       |                                                 |                             | RU 🔺 🚺                              | 🤜 😼 🟗 🔶 | 14:48        |

Необходимо заполнить персональные данные ребенка, данные об удостоверении личности ребенка и адрес регистрации по месту жительства или по месту пребывания ребенка.

Фамилия, имя, отчество ребенка указываются русскими буквами в именительном падеже (например – Иванов Иван Иванович). Если у ребенка нет отчества, поле «Отчество ребенка» не заполняется.

Серия свидетельства о рождении РФ заполняется римскими цифрами (на клавиатуре латинская I), далее знак "дефис" и буквы русского алфавита: например I-КБ, II-АБ.

| 🚯 Яндекс × 🖬 Подача электронной заявки за- × +                                                                                                | COLUMN TWO IS NOT THE OWNER.                                                                                                    |                                    |
|----------------------------------------------------------------------------------------------------|----------------------------------------------------------------------------------------------------|------------------------------------|
| ← → C  a 35.gosuslugi.ru/edu/services/s99088/s2?serviceTargetExtId=3500000                                                                    | 010000188067                                                                                                    | 🖻 🏚 🛊 🖬 😩 🗄                        |
| ГОСУСЛУГИ Усл                                                                                                    | туги Оплата Поддержка <b>Q 🕶</b> Ли                                                                                                 | чный кабинет                       |
| Плавная Категории услуг Оформление услуги                                                                                                    |                                                                                                    |                                    |
| 1. Информация о заявителе 2. Информация о ребение 3. Выбор общеобри<br>учреждения                                                             | азовательного 4. Электронные колии 5. Дополнительная<br>документов информация 6. Подтвержди                                         | ние данных                         |
| Прием ребенка на обучен<br>организации, реализующ<br>общеобразовательные пр<br>и среднего общего образо<br>желаемое образовательное учреждени | ние в образовательные<br>цее основные<br>оограммы начального, основнования<br>ования<br>черновик заявления сохранен 22.03.2<br>(оу) | <b>ΙΟΓΟ</b><br>2022 14:52          |
| • Образовательное учрежление:                                                                                                    | муниципальное автономное общеобразовательное учреждение "Суд                                                                        | 0                                  |
| * Параллель:                                                                                                    | 1<br>Выберите уровень класса, в который вы желаете подать заявление на зачисление                                                   | 8                                  |
| • Специализация:                                                                                                    | Общеобразовательный<br>Выберите профиль класса, в который вы желаете подать заявление на звчисление                                 | 8                                  |
| • Класс для приема:                                                                                                    | [Выбрать]                                                                                                    |                                    |
| < назад                                                                                                    | Описание услуги                                                                                                    | ▶ Дапее                            |
| Помощь и поддержка Информация                                                                                                    | о портале Партнерам                                                                                                    |                                    |
|                                                                                                    |                                                                                                    | RU 🔺 🗽 🍡 Խ 🛍 🕕 14:52<br>29.03.2022 |

Выбирается желаемое образовательное учреждение. В списке общеобразовательных учреждений отобразятся школы только Вашего района (города).

| Яндекс                            | 🗙 📃 Подача электронной заявя                                                                               | си зач 🗙 🕂                                                                                                    | of the second second                                                                                                   | _                                                                            |                          |
|-----------------------------------|----------------------------------------------------------------------------------------------------|----------------------------------------------------------------------------------------------------|----------------------------------------------------------------------------------------------------|------------------------------------------------------------------------------|--------------------------|
| $\leftrightarrow$ $\rightarrow$ G | 35.gosuslugi.ru/edu/services/s99088/s3?servic                                                              | eTargetExtId=3500000010000188067                                                                                                    |                                                                                                    | Ê                                                                            | 🖈 🛊 🖬 😩 E                |
|                                   | ГОСУСЛУГU<br>Павная Категории услуг                                                                        | Услуги Опла<br>Оформление услуги                                                                                                    | та Поддержка Q                                                                                                    | она Личный кабинет .                                                         | Â                        |
|                                   | 1. Информация о заявителе 2. Информация о реб                                                              | а. Выбор общеобразовательного 4. Эг<br>зенке учреждения докух                                                                                               | ектронные копии 5. Дополнителы<br>кентов информация                                                                    | ная<br>6. Подтверхдение данных                                               |                          |
|                                   | Прием ребенка<br>организации, ре<br>общеобразовате<br>и срелнего обще                                      | на обучение в об<br>еализующее осн<br>ельные програм<br>его образования                                                                                     | бразовательн<br>овные<br>мы начальної                                                                                  | ые<br>го, основного                                                          |                          |
|                                   | Размещенные ниже кнопки<br>копия документа должна п<br>отсканированный графиче<br>образом и снабженного вс | и предназначены для представления<br>редставлять собой один файл в фор<br>ский образ соответствующего бумая<br>еми необходимыми подписями и печ<br>окументы | Чернових зай<br>злектронных копий документ<br>омате PDF, DOC или JPG, соде<br>кного документа, заверенного п<br>атями. | явления сохранен 29.03.2022 14:53<br>ов. Электронная<br>ржащий<br>надлежащим |                          |
|                                   | [Выбрать]                                                                                                  | Загру<br>+ До                                                                                                    | аить<br>бавить                                                                                                    |                                                                              |                          |
|                                   | 🗲 Назад                                                                                                    | Описание услу                                                                                                    | 171                                                                                                    | ≻ Далее                                                                      |                          |
|                                   | Помощь и поддержка                                                                                         | Информация о портале                                                                                                    | Партне                                                                                                    | ерам                                                                         |                          |
| <b>()</b>                         | Частые вопросы                                                                                             | Новости                                                                                                    | Государ                                                                                                    | ственным органам 🛛 🔍 🔺 🥻 🧐                                                   | ▼<br>14:53<br>29.03.2022 |

Вы можете представить *по желанию* электронные копии свидетельства о рождении ребенка, документа о праве на льготы, документа об опекунстве, справку психолого-медикопедагогической комиссии. Электронная копия документа должна представлять собой один файл в формате PDF, DOC или JPG, содержащий отсканированный графический образ соответствующего бумажного документа, заверенного надлежащим образом и снабженного всеми необходимыми подписями и печатями.

|                                | 0000/s4:service largettxttd-   | -22000001000188087                                              |                                 |                         |  |  |
|--------------------------------|--------------------------------|-----------------------------------------------------------------|---------------------------------|-------------------------|--|--|
| 👚 Главная Категории            | услуг Оформление у             | слуги                                                           |                                 |                         |  |  |
|                                |                                |                                                                 |                                 |                         |  |  |
| 1. Информация о заявителе 2. 1 | Информация о ребенке<br>учрежд | ор общеобразовательного 4. Электронные копии<br>ения документов | 5. Дополнительная<br>информация | 6. Подтверждение данных |  |  |
|                                |                                |                                                                 |                                 |                         |  |  |
| Прием реб                      | бенка на об                    | учение в образо                                                 | вательные                       |                         |  |  |
| организац                      | ции, реализ                    | ующее основные                                                  | e                               |                         |  |  |
| общеобраз                      | зовательны                     | е программы на                                                  | чального, ос                    | сновного                |  |  |
| и среднего                     | о общего об                    | разования                                                       | Черновик заявления сох          | ранен 29.03.2022.14:54  |  |  |
|                                |                                | По почте                                                        | терновик зальнения сод          | 54161 20.00.2022 14.04  |  |  |
| инфор                          | мировать о результатах         | 🔽 По e-mail                                                     |                                 |                         |  |  |
|                                |                                | 📃 По телефону                                                   |                                 |                         |  |  |
|                                |                                | В личный кабинет ПГУ                                            |                                 |                         |  |  |
| Информирова                    | ть об этапах обработки         |                                                                 |                                 |                         |  |  |
|                                | заявления по e-mail?           |                                                                 |                                 |                         |  |  |
| Контан                         | ТНАЯ ИНФОРМАЦИЯ                |                                                                 |                                 |                         |  |  |
|                                | Телефон                        | +7(909)5987890                                                  |                                 |                         |  |  |
|                                | * E-mail                       | n-shvecov@yandex.ru                                             |                                 |                         |  |  |
|                                |                                |                                                                 |                                 |                         |  |  |
|                                | Комментарий                    |                                                                 |                                 |                         |  |  |
|                                |                                |                                                                 |                                 | J                       |  |  |
|                                |                                | ДАТА СОСТАВЛЕН                                                  | ИЯ ЗАЯВЛЕНИЯ 29.03.202          | 2                       |  |  |
|                                |                                |                                                                 |                                 |                         |  |  |
| < Назад                        |                                | Описание услуги                                                 |                                 | > Далее                 |  |  |
|                                |                                |                                                                 |                                 |                         |  |  |

Необходимо представить информацию о способах обратной связи.

| Яндекс                                            | 🗙 📕 Подача элект                               | ронной заявки зач 🗴            | +                                                            | A NUMBER OF STREET                                   |                                 | _                        | _   | ~ |     | x |
|---------------------------------------------------|------------------------------------------------|--------------------------------|--------------------------------------------------------------|------------------------------------------------------|---------------------------------|--------------------------|-----|---|-----|---|
| $\leftrightarrow$ $\rightarrow$ C $\triangleq$ 35 | .gosuslugi.ru/edu/services/s9908               | 8/s5?serviceTarget             | ExtId=350000001000018                                        | 8067                                                 |                                 |                          | e 1 | 2 | • • | : |
|                                                   | 1. Информация о заявителе 2. Ин                | рормация о ребенке             | <ol> <li>Выбор общеобразовательног<br/>учреждения</li> </ol> | <ol> <li>Электронные копии<br/>документов</li> </ol> | 5. Дополнительная<br>информация | 6. Подтверждение данных  |     |   |     | * |
|                                                   | Прием реборганизаци<br>организаци<br>общеобраз | енка на<br>ии, реал<br>ователы | обучение и<br>изующее с<br>ные прогр                         | в образова<br>основные<br>аммы нач                   | ательные<br>ального, о          | сновного                 |     |   |     | ł |
|                                                   | и среднего                                     | общего                         | образован                                                    | ия                                                   | Черновик заявления с            | охранен 29.03.2022 14:55 |     |   |     | 1 |
|                                                   | ПЕРСОНАЛЬНЫЕ                                   | <b>ДАННЫЕ ЗАЯВИ</b>            | теля:<br>Статус: Родитель                                    |                                                      |                                 |                          |     |   |     | 1 |
|                                                   | <b>∢ Назад</b>                                 |                                | Описание усл                                                 | ути                                                  |                                 | > Подать заявление       |     |   |     |   |
|                                                   |                                                |                                |                                                              |                                                      | 4                               |                          |     |   |     |   |

После того, как Вы заполнили и проверили заявление, нажмите кнопку

> Подать заявление

Отобразится сообщение об отправке заявления и его номер. После успешной отправки заявления на адрес электронной почты приходит соответствующее уведомление.